## Flexit GO – Styring av ventilasjonsanlegg

Med «Flexit GO»-appen kan du styre ditt ventilasjonsanlegg med telefonen. Noen av tingene du kan gjøre er:

- Endre temperaturen
- Endre oppvarming av tilluft
- Endre modus
- Sette opp kalender
- Styre anlegget når du ikke er hjemme (krever registrering hos Flexit)

Dette dokumentet beskriver hvordan du laster ned appen, logger deg på og hvordan du navigerer i menyene for å utføre de forskjellige funksjonene.

Mer informasjon om selve appen og hvordan du registrerer din enhet hos Flexit finner du på hjemmesiden til Flexit: <u>https://www.flexit.no/produkt/flexitgo/</u>

Trenger du serienummeret står det på innsiden av boksen på et klistremerke. Du åpner boksen ved å ta opp de to klaffene på hver side etter å ha låst dem opp.

## Nedlasting

Flexit GO er tilgjengelig på både iPhone og Android og lastes ned ved å søke etter den i App Store eller i Play Butikk.

- 1. Åpne App Store/Play Butikk
- 2. Søk etter «Flexit GO»
- 3. Installer

## Bruk av app

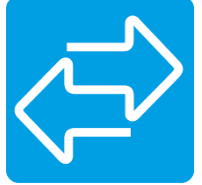

Etter at appen er lastet ned starter du den og den vil automatisk koble seg til ditt anlegg så lenge du er koblet på samme internett som ventilasjonsanlegget ditt. Da SmartVent installerte ventilasjonsanlegget skal de ha koblet anlegget til husets internett slik at du ikke skal trenge å gjøre noe med dette.

1. Velkomstskjermen – Denne vises i noen sekunder når du starter appen

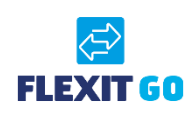

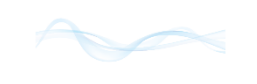

2. Førstesiden – Denne vises når appen har startet opp og skal automatisk koble deg til din enhet hvis du er på ditt hjemmenett. Har du registrert deg hos Flexit, kan du logge deg på din enhet så lenge du har internettkobling på telefonen

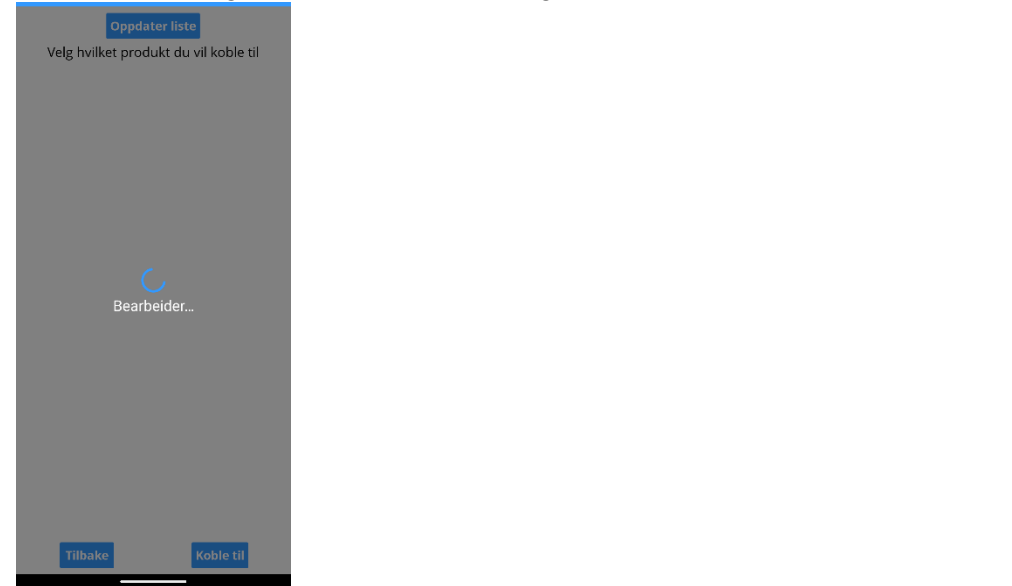

3. Hjemmesiden – Her ser du grunnleggende informasjon om din enhet

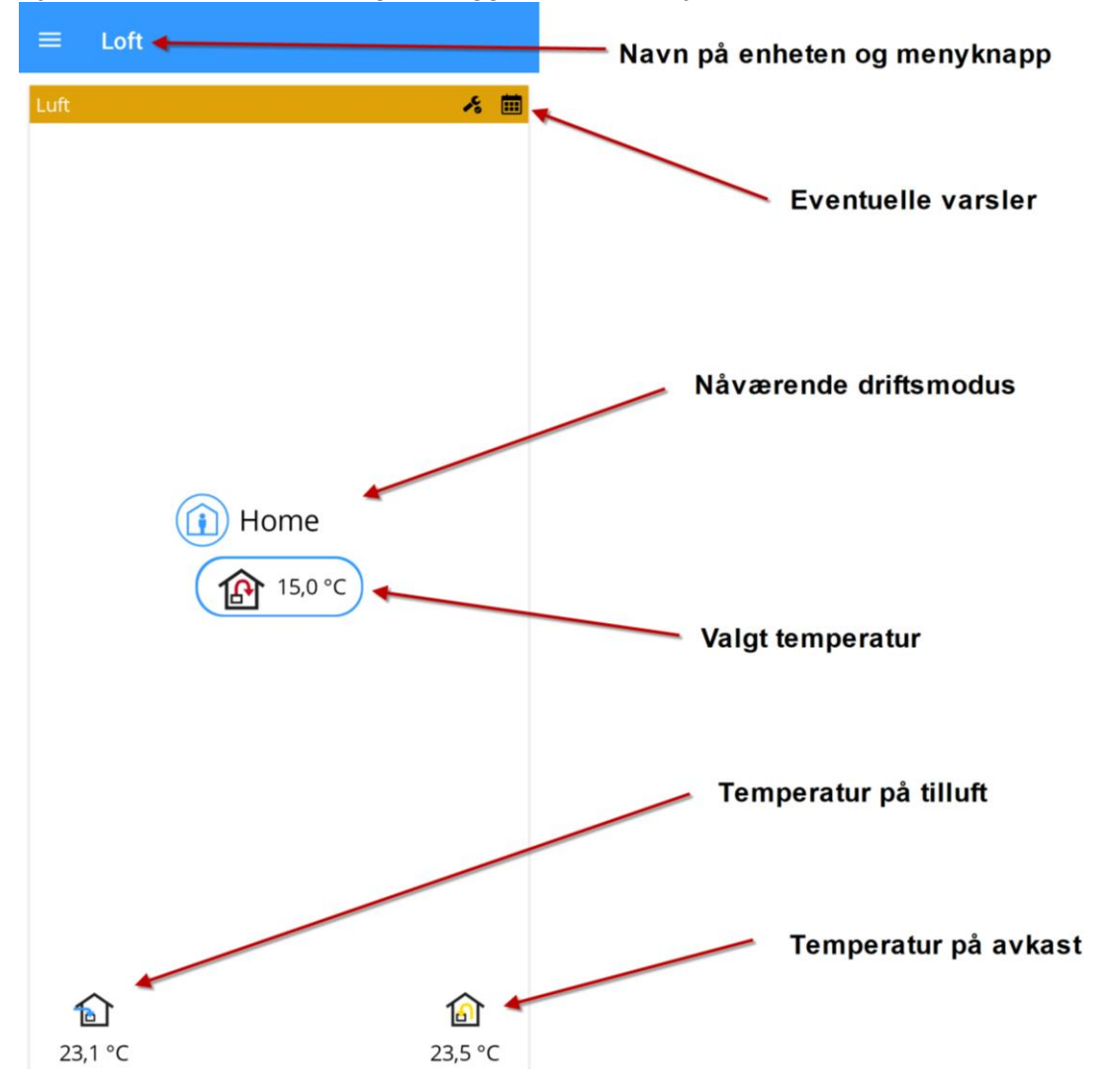

4. Venstremeny – Her kan du gå til siden med mer detaljert informasjon ved å klikke på menyknappen. Da får du opp en meny og kan velge «Luft»

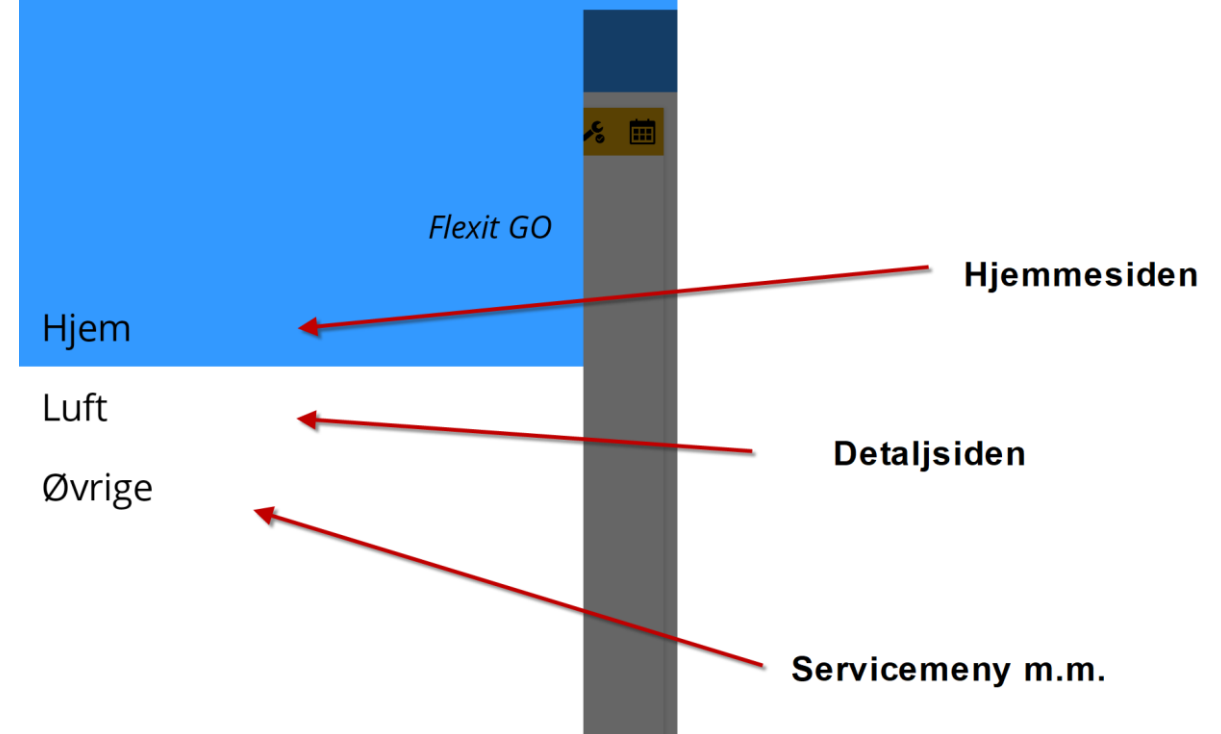

5. Detaljsiden – Her får du mye av den samme informasjonen som på hjemmesiden, men du har en del menyvalg som du kan velge for å styre enheten din.

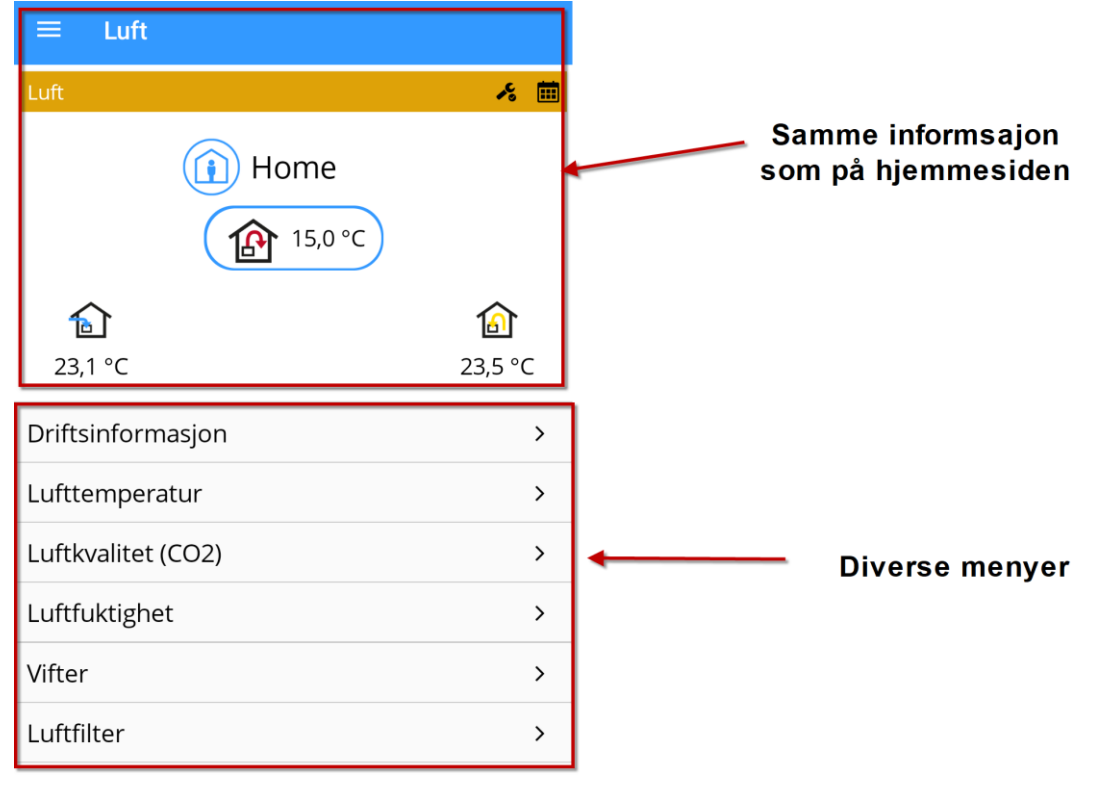

6. Driftsinformasjon – Her får du en mer detaljer oversikt over hvordan anlegget opererer. Klikk på pilen oppe til venstre for å gå tilbake til forrige side.

← Driftsinformasjon

| Ventilationsmodus  |                |  |  |  |  |  |
|--------------------|----------------|--|--|--|--|--|
|                    | Home           |  |  |  |  |  |
| Følere             |                |  |  |  |  |  |
| Uteluft            | 23,1 °C        |  |  |  |  |  |
| Tilluft            | 23,5 °C        |  |  |  |  |  |
| Avtrekk            | 23,5 °C        |  |  |  |  |  |
| Avkast             | 23,7 °C        |  |  |  |  |  |
| Luftkvalitet (CO2) | 0              |  |  |  |  |  |
| Luftfuktighet      | 0 %            |  |  |  |  |  |
| Tilluftsvifte      |                |  |  |  |  |  |
| Styresignal        | 54 %           |  |  |  |  |  |
| Turtall            | 2248,0 rev/min |  |  |  |  |  |
| Avtrekksvifte      |                |  |  |  |  |  |
| Styresignal        | 50 %           |  |  |  |  |  |
| Turtall            | 2102,0 rev/min |  |  |  |  |  |
| Varmegjenvinner    |                |  |  |  |  |  |
| Modus              | Varme          |  |  |  |  |  |
| Hastighet          | 0 %            |  |  |  |  |  |

7. Lufttemperatur – Her ser man valgte temperaturer for Home og Away, og kan i tillegg slå av og på tilleggsvarme. Klikker man på den enkelte innstillingen får man opp eget bilde hvor man kan justere innstillingen

| ← Lufttemperatur                |           | - Slå av/nå tilloggsvarmo    |
|---------------------------------|-----------|------------------------------|
| Tilleggsvarme                   | >         | Sia av/pa uneggsvarme        |
| Temperaturinnstillinger tilluft |           |                              |
| Home                            | 15,0 °C > | Valgt temperatur for "Home"  |
| Away                            | 10,0 °C > | ← Valgt tempertur for "Away" |

8. Temperaturjustering – Her kan du endre temperatur på tilluften. Temperaturen som settes her er ikke nødvendigvis den tilluften er. Temperatur på tilluft påvirkes av lufttemperaturen inn, ut og om man har på tilleggsvarme. På vinteren gjenvinner anlegget ca. 85 % av varmen hvis nødvendig.

Du kan også nå dette bildet ved å klikke på temperaturvisningen på Hjemmesiden eller Detaljsiden

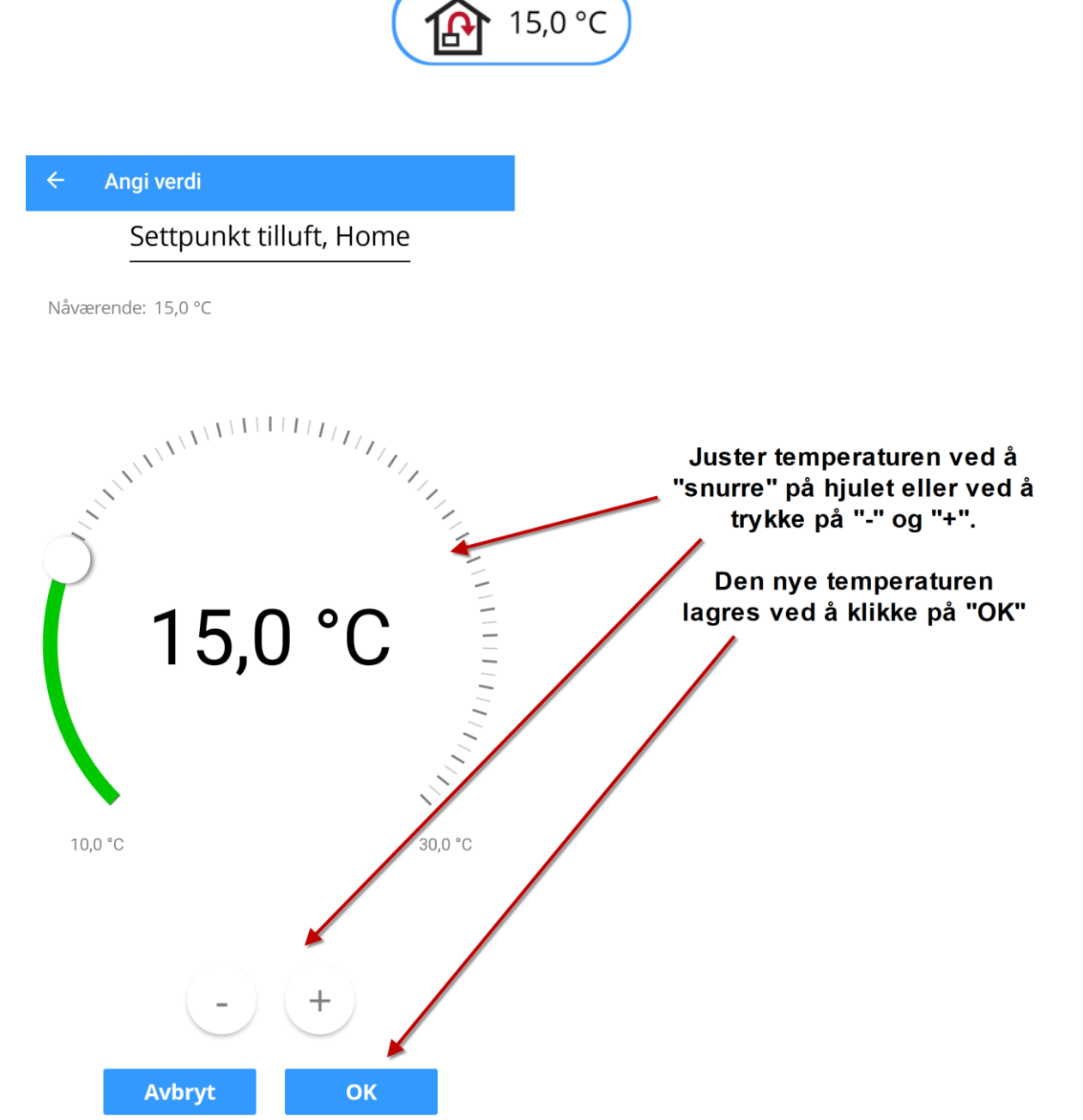

 Tilleggsvarme – Her har du mulighet til å slå av og på varmeelementet i ventilasjonsanlegget for å varme opp luften når det er kaldt ute. Denne vil da slås på og av basert på valgt temperatur og temperaturen inne. Denne varmen er ikke kraftig nok til å varme opp huset ditt.

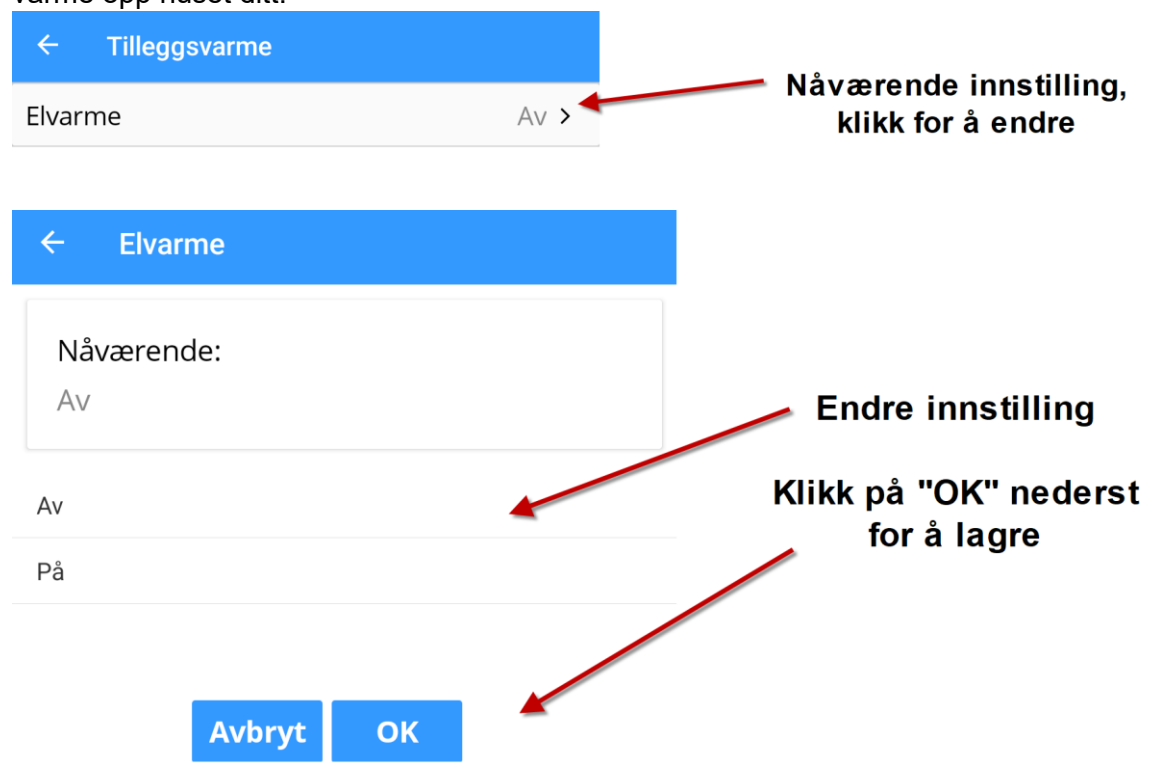

Home

10. Ventilasjonsmodus – Hvis man ønsker å endre på nåværende ventilasjonsmodus, kan man trykke på symbolet på Hjemmesiden eller Detaljsiden for å endre. Man endrer til valgt modus ved å klikke på den. Den som er valgt nå har en blå sirkel med hvitt avhuking til høyre.

For noen moduser velger man hvor lenge man skal ha modusen gående.

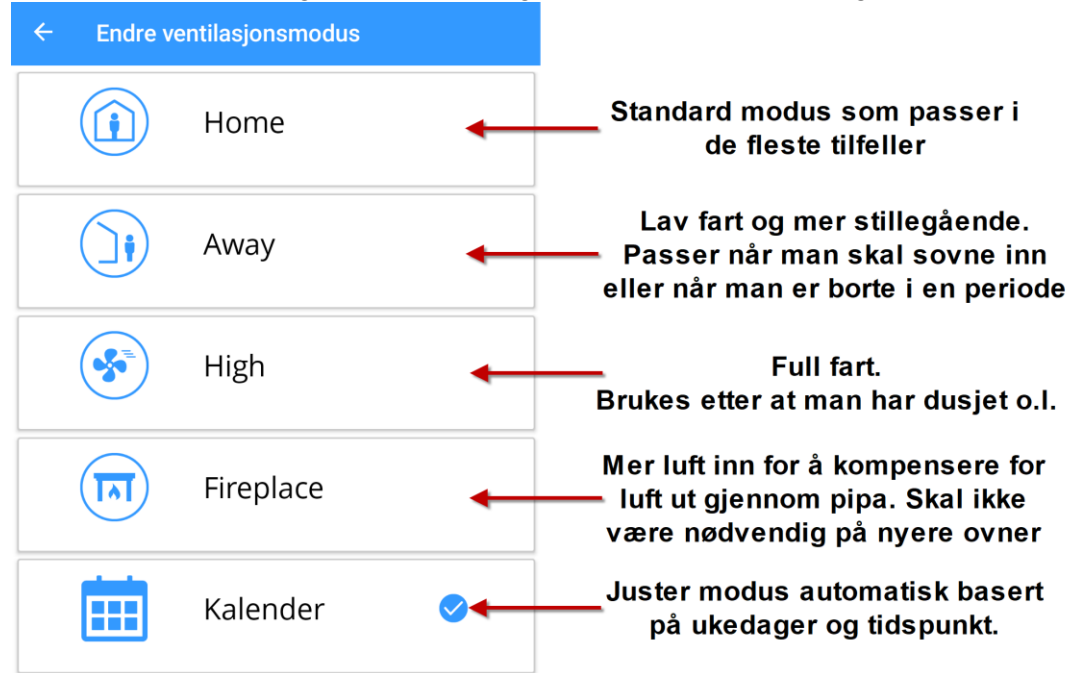

11. Kalenderjustering – Denne modusen kan være nyttig å bruke slik at man slipper å justere opp og ned. Det kan f.eks. være aktuelt å sette anlegget på «Away» når man skal sovne inn da det vil redusere støyen fra innlegget. Andre bruksområder er «Away» når man er på jobb og «High» for å få inn frisk luft på kvelden på sommeren før man legger seg.

| ÷     | Kalender, ventilasjon |       |       |                  |       |      |      | ÷            | ← Kalender, ventilasjon |        |         |            |        |      |      |
|-------|-----------------------|-------|-------|------------------|-------|------|------|--------------|-------------------------|--------|---------|------------|--------|------|------|
|       | Home Av               |       |       | vay High         |       |      |      | Home         |                         |        | Away    |            | High   |      |      |
|       | Man                   | Tir   | Ons   | Tor              | Fre   | Lør  | Søn  |              | Man                     | Tir    | Ons     | Tor        | Fre    | Lør  | Søn  |
| 07.00 | 0                     | orsi  | kt ov | or ai            | aldan | do   |      | 05.00        | K                       | likk n | å ot ti | iden       | unkt c | llor |      |
| 08.00 |                       | kalen | derir | derinnstillinger |       |      |      | 06.00        | tic                     | dliger | e reg   | gistrering |        | or å |      |
| 09.00 |                       |       |       |                  |       |      |      | 07.00        |                         | just   | ere k   | alen       | derer  | 1    |      |
| 10.00 |                       |       |       |                  |       |      |      | 08.00        |                         |        |         |            |        |      |      |
| 11.00 |                       |       |       |                  |       |      |      | 09.00        |                         |        |         |            |        |      |      |
| 12.00 |                       |       |       |                  |       |      |      | 10.00        |                         |        |         |            |        |      |      |
| 13.00 |                       |       |       |                  |       |      |      | 11.00        |                         |        |         |            |        |      |      |
| 14.00 |                       |       |       |                  |       |      |      | 12.00        |                         | +      |         |            |        |      |      |
| 15.00 |                       |       |       |                  |       |      |      | 13.00        |                         |        |         |            |        |      |      |
| 16.00 |                       |       |       |                  |       |      |      | 14.00        |                         |        |         |            |        |      |      |
| 17.00 |                       |       |       |                  |       |      |      | 15.00        |                         |        |         |            |        |      |      |
| 18.00 |                       |       |       |                  |       |      |      | 16.00        |                         |        |         |            |        |      |      |
| 19.00 |                       |       |       |                  |       |      |      | 17.00        |                         |        |         |            |        |      |      |
| 20.00 |                       |       |       |                  |       |      |      | 18.00        |                         |        |         |            |        |      |      |
| 21.00 |                       |       |       |                  |       |      |      | 19.00        |                         |        |         |            |        |      |      |
| 22.00 | High                  | High  | High  | High             | High  | High | High | 20.00        |                         |        |         |            |        |      |      |
| 23.00 |                       |       |       |                  |       |      |      | 21.00        |                         |        |         |            |        |      |      |
|       |                       |       |       |                  |       |      |      | <b>22 UU</b> | High                    | High   | High    | High       | High   | High | High |
|       | Avbryt                |       | Кор   | iere             | ОК    |      |      |              | A                       | vbryt  | Кор     | iere       | ОК     |      |      |

| Når man redige | erer ser bildet slik ut og man kan | sette modus, start og slutt: |
|----------------|------------------------------------|------------------------------|
| ← Mandag : Leg | ıg til                             |                              |
| Driftsmodus    | Away                               | Modus                        |
| Start          | 14:30                              | Start                        |
|                | - +                                |                              |
|                |                                    |                              |
| Slutt          | 15:00 👝 🔤                          | Slutt                        |
|                | - +                                |                              |
| Avbryt         | ок                                 |                              |

Man kan også kopiere en dag til flere dager hvis man ønsker samme oppsett flere dager i uken.

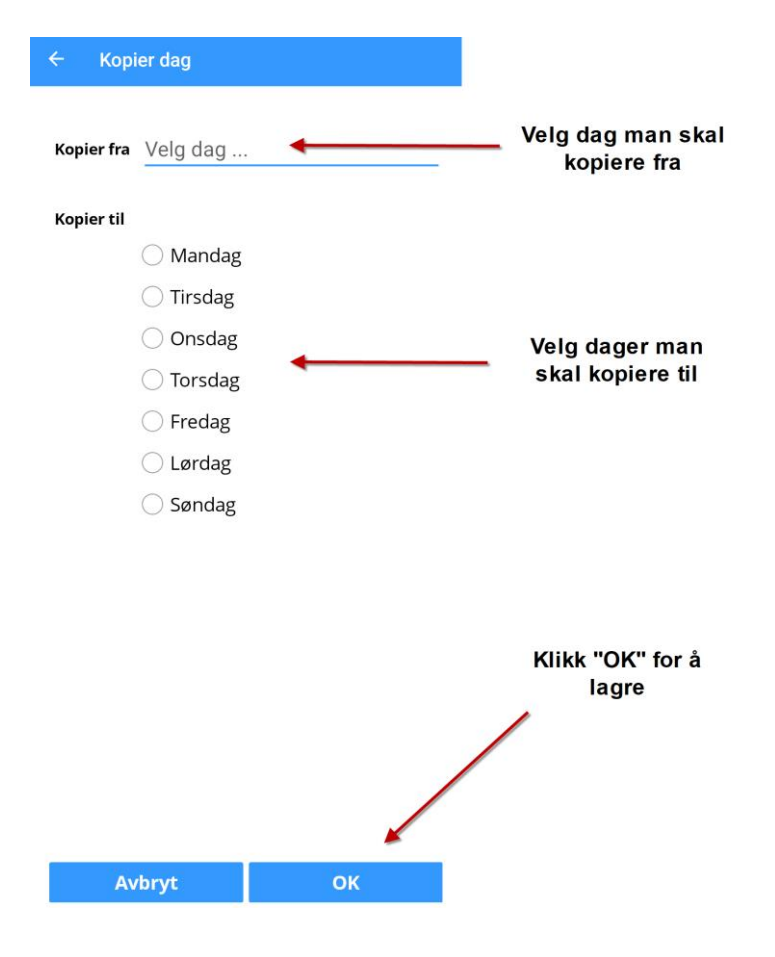

## Ofte stilte spørsmål

- Må jeg endre innstillinger for å få anlegget il å fungere optimalt?
  - Nei, du trenger ikke å gjøre noe med dette hvis du ikke ønsker
- Hvilken temperatur bør jeg velge?
  - Du kan fint la anlegget stå på samme temperatur året rundt, men det kan være lurt å skru opp på vinteren (20-25) og ned på sommeren (10-15). Dette avhenger av hvilken innetemperatur du ønsker å oppnå.
- Må jeg skru av tilleggsvarmen på sommeren?
  - Nei, det er ikke nødvendig i de fleste tilfeller siden lufttemperaturen vil være så høy at man ikke trenger ekstra oppvarming av tilluften for å nå ønsket temperatur.
- Bruker tilleggsvarmen mye strøm?
  - Tilleggsvarmen bruker ikke mye strøm, men er ikke like effektiv som f.eks. en varmepumpe. Den slås kun på når temperaturen på tilluft er så lav at varmegjenvinningen ikke greier å varme opp luften nok i forhold til valgt temperatur. Den er heller ikke kraftig nok til å varme opp huset på vinteren, men er ment som et supplement.
- Må jeg bruke «Away»-modus når jeg ikke er hjemme og hva er fordelene?
  - Nei, det er ikke nødvendig. «Away»-modus bruker noe mindre strøm, men bytter ikke ut luften like effektivt.